TP Physique 11

<u>Objectifs :</u>

- Etudier les lois de Kepler à partir des satellites réels autour de la Terre
- Utiliser les ressources présentes sur internet
- Utiliser un tableur pour réaliser des calculs répétitifs

## I. Présentation et utilisation des sites internet

### 1. Connexion aux sites internet

Se connecter aux deux sites suivants dans deux fenêtres différentes (via les favoris):

☞ fenêtre n°1 : <sup>A</sup> <u>http://science.nasa.gov/realtime/jtrack/3d/JTrack3D.html</u> <sup>A</sup>

Une fenêtre (une console Java) avec un dessin de la Terre et son équateur apparaît. Après quelques secondes de chargement, des centaines de points lumineux entourent le globe : <u>ce sont les satellites artificiels actuellement</u> <u>en orbite autour de la Terre</u> !

☞ fenêtre n°2 : <sup>A</sup> <u>http://www.fourmilab.ch/earthview/satellite.html</u> <sup>A</sup>

Une fenêtre « View from Satellite » apparaît proposant une liste de centaines de satellites.

# 2. Intérêt et utilisation de ces deux outils

#### <u>fenêtre n°1 :</u>

On distingue des satellites regroupés au voisinage de la Terre et d'autres répartis sur une ceinture très éloignée de la Terre (et oui, la Terre a son anneau...). Il est possible d'étudier, dans le référentiel géocentrique, les trajectoires et positions de chacun de ces satellites.

- Agrandir la fenêtre pour visualiser en pleine page et cliquer sur l'onglet « View » puis « Zoom in » ou « Zoom out » pour agrandir ou réduire la vue. Le mode « Orbit Path » doit rester cocher.
- Cliquer sur un point lumineux : la trajectoire du satellite correspondant apparaît dans le référentiel géocentrique.
- Changer de point de vue : cliquer sur la Terre en maintenant la pression.
- Dans l'onglet « Options », choisir le temps pour « rafraîchir » l'image en cliquant sur « Update Rate ». Prendre par exemple « 1/4 second » : image mise à jour toutes les 0,25 s.
- Dans l'onglet « Options », pour accélérer ou ralentir (artificiellement) le mouvement du satellite, cliquer sur « Timing » et choisir « x 1000 » par exemple.
- Dans l'onglet « View », cliquer sur « Satellite Position » pour connaître les données concernant le satellite : altitude, vitesse, période, inclinaison...
- Pour choisir un satellite en particulier, cliquer sur l'onglet « Satellite » puis « Select ». Par exemple, commencer par observer le satellite météorologique *Météosat 7*.
- Cliquer sur l'onglet « Satellite » puis « Center » pour se placer dans le référentiel du satellite et ainsi observer le mouvement relatif de la Terre et des autres satellites. Zoomer plusieurs fois la vue.

#### <u>fenêtre n°2 :</u>

Une fois que vous avez sélectionné et étudié la trajectoire ainsi que les positions d'un satellite dans la fenêtre n°1, il est possible de visualiser la Terre depuis le satellite dans la fenêtre n°2. Cette observation peut se faire en temps réel mais aussi à différents instants dans le passé (base de données importante).

Choisir Météosat 7 et cliquer sur « View Earth from satellite »

Les informations concernant la position (latitude, longitude et altitude) sont indiqués au dessous de l'observation :

| Mettre à 🛛 — | Update                                                                  |             |  |  |  |  |  |  |
|--------------|-------------------------------------------------------------------------|-------------|--|--|--|--|--|--|
| jour l'image | <i>ur l'image</i> Display: ○ Map, ○ From Sun, ○ From Moon, ○ Night side |             |  |  |  |  |  |  |
|              | ○ Lat: 0°9' South 	 Long: 0°28' West 	 Alt: 35746 km                    | Changer de  |  |  |  |  |  |  |
|              | From satellite: METEOSAT-8 (MSG-1) <u>New satellite</u>                 | — satellite |  |  |  |  |  |  |

Modifier, en bas de page, l'heure de prise de vue : cocher « UTC » au lieu de « Now » et changer l'heure ou de date. Terminer avec la mise à jour de l'image en cliquant sur « Update ».

| « Now » ou | Time: <u>Now</u> UTC: 2008-04-08 10:37:26 Julian: 2454564.94266 |     |
|------------|-----------------------------------------------------------------|-----|
| « UTC »    | Image size: 320 pixels 🔲 No night                               | Cha |
|            |                                                                 | 011 |

Changer l'heure ou la date

# II. Observation de différents types de satellites

Dans la fenêtre n°1, choisir les différents satellites proposés dans le tableau ci-dessous. <u>Pour chacun d'eux</u> :

- Observer leur trajectoire dans le référentiel géocentrique (pour plus de visibilité, choisir d'accélérer le mouvement x1000 ou x100 et mettre la trajectoire dans le plan de l'écran : elle est alors colorée en rouge).
- Compléter le tableau en notant l'inclinaison de chaque trajectoire par rapport au plan équatorial terrestre, les altitudes maximale et minimale (en km) et les vitesses à chacune de ces altitudes (en km/s) ainsi que la période de rotation T (en Heures : Minutes : Secondes).

Dans la fenêtre n°2, choisir les mêmes satellites :

Observer la Terre dans le référentiel du satellite choisi à différentes heures ou dates.

| Nom du<br>satellite | Inclinaison | Apogée :<br>Z <sub>max</sub> | v(z <sub>max</sub> ) | Périgée :<br><sub>Zmin</sub> | v(z <sub>min</sub> ) | Période T | Commentaires |
|---------------------|-------------|------------------------------|----------------------|------------------------------|----------------------|-----------|--------------|
| Météosat 7          |             |                              |                      |                              |                      |           |              |
| Spot 2              |             |                              |                      |                              |                      |           |              |
| Cobe                |             |                              |                      |                              |                      |           |              |
| Eutelsat 25A        |             |                              |                      |                              |                      |           |              |

- 1. Compléter la dernière colonne par un commentaire judicieux concernant l'orbite de chaque satellite.
- 2. Qu'appelle-t-on satellite géostationnaire ?
- 3. Parmi les satellites étudiés, quels sont ceux qui sont géostationnaires ?
- 4. Qu'ont en commun ces satellites (altitude...)?
- 5. A quoi servent-ils principalement ?

# III. Vérification de la troisième loi de Kepler

Vous allez déterminer la période T et le demi grand-axe **a** de 4 satellites ayant des caractéristiques orbitales différentes.

Ouvrir le fichier « lois\_de\_kepler.xls ». Une feuille de calcul comme celle ci-desous s'ouvre alors :

|    | A B               | C          | D                             | E         | F        | G        | Н                     | I     | J        | K                   | L         | M        |
|----|-------------------|------------|-------------------------------|-----------|----------|----------|-----------------------|-------|----------|---------------------|-----------|----------|
| 1  | III. Vérific      | ation de l | a troisièn                    | ne loi de | Kepler   |          |                       |       |          |                     |           |          |
| 2  |                   | . T        | $^{2}$ $4.\pi^{2}$            |           |          |          |                       |       |          |                     |           |          |
| 3  | 3ème loi de K     | epler : _  | $\frac{1}{3} = \frac{1}{C M}$ | _         |          |          | R <sub>T</sub> = 6378 | km G= | 6,67E-11 | SI M <sub>T</sub> = | 5,976E+24 | kg       |
| 4  |                   | a          | G.W.                          | г         |          |          |                       |       |          |                     |           |          |
| 5  |                   |            | $r_{max} + r_{mi}$            | •         |          |          |                       |       |          |                     |           |          |
| 6  |                   | et a       |                               | <u>.</u>  |          |          |                       |       |          |                     |           |          |
| 7  |                   |            | ~                             |           |          |          |                       |       |          |                     |           |          |
| 8  | Noms              | z_max      | v(z_max)                      | z_min     | v(z_min) | T (en s) | r_max                 | r_min | a (en m) | T²/a³               | MT_exp    | erreur % |
| 9  | <u>Météosat</u> 7 |            |                               |           |          |          |                       |       |          |                     |           |          |
| 10 | Spot 2            |            |                               |           |          |          |                       |       |          |                     |           |          |
| 11 | Cobe              |            |                               |           |          |          |                       |       |          |                     |           |          |
| 12 | Eutelsat 25A      |            |                               |           |          |          |                       |       |          |                     |           |          |

- Reporter les mesures nécessaires dans le tableau de cette feuille en mettant la période T EN SECONDES.
- En déduire, les rayons extremaux r\_max et r\_min des orbites des satellites.
- Calculer le demi-grand axe a de l'ellipse EN METRES.
- $\sim$  Calculer  $\frac{T^2}{a^3}$  en unité SI.
- <sup>er</sup> En déduire la valeur expérimentale de la masse de la Terre M<sub>T</sub>\_exp à partir de la 3<sup>ème</sup> loi de Kepler
- Comparer à la valeur admise aujourd'hui en calculant l'erreur relative.
- 6. Conclure : la 3è loi de Kepler est-elle vérifiée ?

## IV. Vérification de la loi des aires

Après avoir observé toutes ces trajectoires, répondre enfin aux dernières questions :

- 7. Comment la valeur de la vitesse varie-t-elle avec l'altitude ?
- 8. Que constate-t-on en particulier au périgée et à l'apogée ?
- 9. La loi des aires permet-elle de comprendre cette observation ?